#### Instructivo de activación de Pago Automático de Tarjeta de crédito (PAT)

Estimado(a) Cliente:

Para activar un servicio de pago automático de tarjeta PAT de tu seguro contratado con nosotros, lo puedes realizar siguiendo este instructivo.

1) Ingresa <u>https://banco.itau.cl/</u> e ingresa tu Rut y clave de acceso

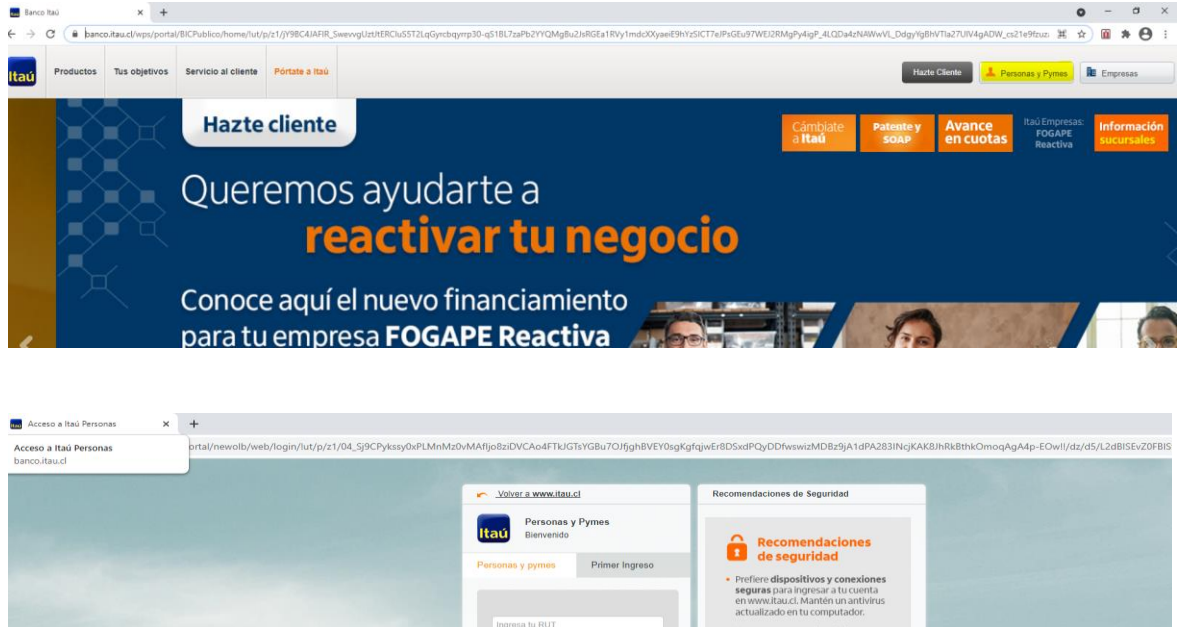

|     |                                 | Recomendaciones<br>de seguridad                                                                                                    |  |
|-----|---------------------------------|----------------------------------------------------------------------------------------------------|--|
|     | Personas y pymes Primer Ingreso | Prefiere dispositivos y conexiones<br>seguras para ingresar a tu cuenta<br>en www.itau.cl. Mantén un antivirus<br>actualizado en tu computador.     Nuestros correos electrónicos no               |  |
|     | Clave internet 💿                | contienen links ni botones.     Recuerda que puedes hacer tus<br>transacciones de manera rápida,<br>fácil y segura con Itaú Pass.     Nunca entregues tus claves de<br>seguridad nor medio du una. |  |
| 2 m | Recunerar v desbloquear clave   | llamada o mali sospechoso.                                                                                                    |  |
|     |                                 | tos, accede con tu RUT y clave Redbanc o Pin Pass.                                                                                                    |  |

2) Haz Click en "tarjeta de credito", posteriormente haz click en "pagos automático de cuenta PAT" y finalmente "Inscribir"

| taú                                | Q <sub>6-2</sub> 014 et | lås buscende?             | ۵ ¢        | Conoce tus             | laŭ ountos |
|------------------------------------|-------------------------|---------------------------|------------|------------------------|------------|
| Cuentas v Transferencia:           | s y Pagos 🗸             | Tarjeta de crédito A      | Créditos ~ | Inversiones $\backsim$ | Seguros ~  |
| Información de tarjeta             | Page                    | s de tarjeta              | Conoc      | e tus beneficios       | c          |
| Resumen tarjeta de crédito         | Pagar                   | deuda nacional            | Ver mis    | beneficios MJEVO       | с          |
| Estado de cuenta nacional          | Pagar                   | deuda internacional       | Descue     | ntos en compras        | v          |
| Estado de cuenta internacional     | Pago                    | automático de cuentas PAT | Promoc     | iones del mes          | с          |
| Solicitar avance                   |                         |                           |            |                        | c          |
| Úttimos movimientos en pesos       |                         |                           |            |                        | C          |
| Úttimos movimientos en dólares     |                         |                           |            |                        |            |
| Bloquear y desbloquear tarjeta     |                         |                           |            |                        |            |
| Cambiar clave de tarjeta de crédit | 0                       |                           |            |                        |            |

| Itaú                           | Q, ¿Qué es | tás buscando?     | æ         | ≙        | ¢       | Conoce tus               | ú puntos  |
|--------------------------------|------------|-------------------|-----------|----------|---------|--------------------------|-----------|
| Cuentas ~ Transferencias       | y Pagos ∽  | Tarjeta de c      | rédito 🔨  | Créditos | · ~     | Inversiones $\checkmark$ | Seguros ~ |
| Información de tarjeta         | Pago       | s de tarjeta      |           | C        | onoce   | tus beneficios           | с         |
| Resumen tarjeta de crédito     | Pagar      | deuda nacional    |           | Ve       | r mis b | eneficios NUEVO          | С         |
| Estado de cuenta nacional      | Pagar      | deuda internacio  | nal       | De       | scuent  | os en compras            | v         |
| Estado de cuenta internacional | Pago a     | automático de cue | entas PAT | Pr       | omocio  | nes del mes              | с         |
| Solicitar avance               |            |                   |           |          |         |                          | с         |
| Últimos movimientos en pesos   |            |                   |           |          |         |                          | с         |
| Últimos movimientos en dólares |            |                   |           |          |         |                          |           |
| Bloquear y desbloquear tarjeta |            |                   |           |          |         |                          |           |

Cambiar clave de tarjeta de crédito

#### Pago automático de cuentas PAT

Estas consultando tu tarjeta

Mastercard Wclass xxxx-xxxx-4220

Cupo disponible Cupo utilizado

Consultar

- Simplifica el pago de tus cuentas y despreocúpate. Inscribe tus cuentas en un solo lugar y ordena tus pagos.
- Suscribe el pago de cuentas en más de 100 empresas de servicio con cargo automático a tu tarjeta de crédito.
- Por cada pago automático, acumulas Itaú Puntos todos los meses.

· Puedes modificar, suspender o eliminar el pago de tu cuenta inscrita cuando lo desees.

3) Una vez ingresada la información anterior, selecciona "agregar nueva cuenta " luego Información del cliente "nombre ,apellido paterno y materno", debes colocar información del servicio quiero suscribir "seguros ", nombre de la empresa Seguros Generales Generales, " ID de servicio" corresponde al Rut con digito verificador sin guion ni puntos en mayúscula de la persona que paga el seguro (Rut Pagador ), colocar "Monto máximo a pagar" ingresar el monto equivalente a dos primas mensuales y para finalizar colocar correo donde desee que le llegue el comprobante.

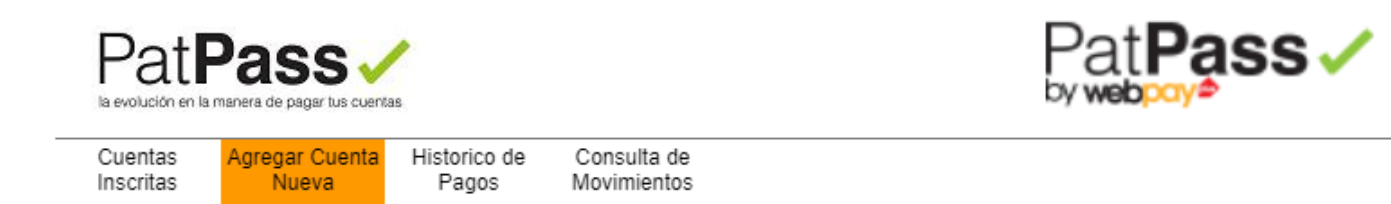

# Pago Automatico de Cuentas con Tarjetas de Credito

El siguiente es un listado de los Pagos Automáticos de Cuentas con Tarjetas de Crédito. Los PatPass contratados pueden ser modificados, eliminados o detenidos, de acuerdo a lo indicado por el comercio

| Agregar Nueva Cuenta |              | Condiciones General  | les   🛟 Ayuda   🧕 |
|----------------------|--------------|----------------------|-------------------|
| Id Servicio:         | Tarjeta:4220 | Estado: Seleccione 🗸 | Empresa:          |

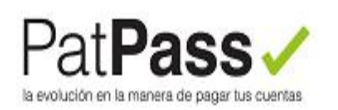

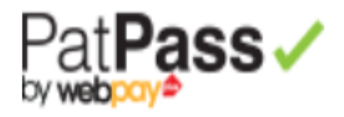

| Cuentas   | Agregar Cuenta | Historico de | Consulta de |  |
|-----------|----------------|--------------|-------------|--|
| Inscritas | Nueva          | Pagos        | Movimientos |  |
|           |                |              |             |  |

# Pago Automático de Cuentas con Tarjetas de Crédito (PatPass)

# Agregar nueva cuenta

| 1. Ingreso de datos 2. Confirmación |                                                                          |
|-------------------------------------|--------------------------------------------------------------------------|
| Información del Cliente             | Condiciones General                                                      |
| Nombre                              |                                                                          |
| Apellido Paterno                    | : PEREZ                                                                  |
| Apellido Materno                    | EREZ                                                                     |
| Información del Servicio            |                                                                          |
| Quiero Suscribir un Servicio de     | SEGUROS                                                                  |
| Nombre de la Empresa                | SEGUROS GENERALES SURAME                                                 |
| ID Servicio                         | веевееек<br>Ejemplo de ID Servicio:                                      |
| – Información de Pago –             |                                                                          |
| Numero de Tarjeta                   | . *************************                                              |
| Desea agregar monto maximo a pagar  | ? 🔿 Si 🖲 No                                                              |
| Guardar este PatPass como           | : PAGO POLIZA XXXXX Elija un nombre fácil de recordar Ej: luz casa playa |
| Datos del Contacto                  |                                                                          |

### - Datos del Contacto

| Será notificado, sólo en caso de excepción en su pago automático de cuentas | (PatPass)                                        |
|-----------------------------------------------------------------------------|--------------------------------------------------|
| Email: p                                                                    | AT@SEGUROSSURA.CL 🗹 Deseo Notificacion via Email |
| Teléfono Celular:                                                           |                                                  |
| Teléfono Fijo:                                                              |                                                  |
| Dirección:                                                                  |                                                  |
| Ciudad:                                                                     | SANTIAGO 🗸                                       |

4) Una vez ingresada la información anterior debes confirmar la operación en "SUSCRIBIR"

# Pago Automático de Cuentas con Tarjetas de Crédito (PatPass)

| Agregar nueva cuenta                                    |                                                  |
|---------------------------------------------------------|--------------------------------------------------|
| 1. Ingreso de datos 2. Confirmación 🗸 Comprobante       |                                                  |
| Información de Pago                                     | () <u>Cond</u>                                   |
| Este pago se guardará como:                             | PAGO POLIZA XXXXX                                |
| Servicio:                                               | SEGUROS                                          |
| Empresa:                                                | SEGUROS GENERALES SURAME                         |
| ID Servicio:                                            | 99999994                                         |
| Tarjeta de Pago:                                        | MG*********4220                                  |
| Monto Máximo a Pagar:                                   |                                                  |
| Inicio PatPass Tarjeta:                                 | 06/04/2021                                       |
| Email:                                                  | PAT@SEGUROSSURA.CL (Notificación Email Activada) |
| Teléfono celular:                                       |                                                  |
| Declaro que he leído y acepto las condiciones generales | ; de esta operación.                             |
|                                                         |                                                  |
| <u>« Volver</u>                                         | Suscribir                                        |

5) Descarga el **comprobante de inscripción** ya que debe ser adjuntado en el formulario web <u>https://seguros.sura.cl/contacto/formulario</u>

### Agregar nueva cuenta

| 1. Ingreso de datos 2. Confirmación | ante                                             |
|-------------------------------------|--------------------------------------------------|
| Información de Pago                 | 🕢 Condiciones Generales   🧏 Exportar a PDF   🗟   |
| Este pago se guardó como:           | PAGO POLIZA XXXXX                                |
| Servicio:                           | \$EGURO\$                                        |
| Empresa:                            | SEGUROS GENERALES SURAME                         |
| ID Servicio:                        | 999999994                                        |
| Tarjeta de Pago:                    | MG******4220                                     |
| Monto Máximo a Pagar:               |                                                  |
| Inicio PatPass Tarjeta:             | 06/04/2021                                       |
| Email:                              | PAT@SEGUROSSURA.CL (Notificación Email Activada) |
| Teléfono celular:                   |                                                  |

6) Ingrese al formulario web <u>https://seguros.sura.cl/contacto/formulario</u>

| seguros.sura.cl/contacto/formulario                    |                                                                                                    |                                                                                                |
|--------------------------------------------------------|----------------------------------------------------------------------------------------------------|------------------------------------------------------------------------------------------------|
|                                                        | Formulario de contacto<br>Ingrese su datos para que podario e vyudarité a researe<br>(Der detes conder)<br>CORRECOR<br>Ingrese su RUT                                                                                                    |                                                                                                |
| Seleccione nuevo                                       | Debes ingresar tus datos de contacto Normer Ingresa tus datos de contacto Ingresa tus datos de contacto Ingresa tus nontes Ingresa tus nontes Ingr                                                                                                    | ∠Ouleres saber todo lo que pundes hacer<br>en nuestro Formulario de Contacto?<br>→ CONOCER MAS |
| En "detalle del contacto<br>cliente" Selccione "estado | Regultation of period contacts<br>Regultation of period contacts<br>Regultation of period contacts |                                                                                                |
| mandato"                                               | Desire di contacto climit<br>Estado Mandado<br>Cudetanes an qui podemas ayutans"<br>Describenos tu requerimiento, debes ingresar al menos 50 carácteres<br>Paco                                                                                                    | ]                                                                                              |

| HULTU                    |                                                                                                    | LUDENINENIO                                                                                                    |                                                                                                    |                              |                                       |                       |  |  |
|--------------------------|----------------------------------------------------------------------------------------------------|----------------------------------------------------------------------------------------------------|----------------------------------------------------------------------------------------------------|------------------------------|---------------------------------------|-----------------------|--|--|
| REQUERIMIENTO            |                                                                                                    | INGRESADO                                                                                                    |                                                                                                    |                              |                                       |                       |  |  |
| Tipo de producto client  | e                                                                                                    |                                                                                                    |                                                                                                    |                              |                                       |                       |  |  |
| Vida y Salud             |                                                                                                    | •                                                                                                    |                                                                                                    |                              |                                       |                       |  |  |
|                          |                                                                                                    |                                                                                                    |                                                                                                    |                              |                                       |                       |  |  |
| Motivo del contacto clia | inte                                                                                                    |                                                                                                    |                                                                                                    |                              |                                       |                       |  |  |
| ragos                    |                                                                                                    |                                                                                                    |                                                                                                    |                              |                                       |                       |  |  |
| Detalle del contacto cli | ente                                                                                                    |                                                                                                    |                                                                                                    |                              |                                       |                       |  |  |
| Estado Mandato           |                                                                                                    |                                                                                                    |                                                                                                    | •                            |                                       |                       |  |  |
|                          |                                                                                                    |                                                                                                    |                                                                                                    |                              |                                       |                       |  |  |
| Cuéntanos en qué pode    | mos ayudarte*                                                                                                    |                                                                                                    |                                                                                                    |                              |                                       |                       |  |  |
|                          |                                                                                                    |                                                                                                    |                                                                                                    |                              |                                       |                       |  |  |
|                          |                                                                                                    |                                                                                                    |                                                                                                    |                              |                                       |                       |  |  |
|                          |                                                                                                    |                                                                                                    |                                                                                                    |                              |                                       |                       |  |  |
|                          |                                                                                                    |                                                                                                    | Desplaz                                                                                                    | a a la de                    | recha                                 |                       |  |  |
| Necesitas adiun          | tar archiros                                                                                                    |                                                                                                    | para ha                                                                                                    | bilitar la                   | opción                                |                       |  |  |
| necesitas aujun          |                                                                                                    |                                                                                                    | puru nu                                                                                                    |                              | opeion                                |                       |  |  |
| Habilitar envio de arch  |                                                                                                    |                                                                                                    | de adju                                                                                                    | ntar arch                    | IVO                                   |                       |  |  |
|                          |                                                                                                    |                                                                                                    |                                                                                                    |                              |                                       |                       |  |  |
|                          |                                                                                                    |                                                                                                    |                                                                                                    |                              |                                       |                       |  |  |
|                          |                                                                                                    |                                                                                                    |                                                                                                    |                              |                                       |                       |  |  |
|                          |                                                                                                    |                                                                                                    |                                                                                                    |                              |                                       |                       |  |  |
|                          |                                                                                                    |                                                                                                    | L                                                                                                    |                              |                                       |                       |  |  |
| ENVIAR FO                | RMULARIO                                                                                                    |                                                                                                    | L                                                                                                    |                              |                                       |                       |  |  |
| ENVIAR FO                | RMULARIO                                                                                                    |                                                                                                    |                                                                                                    |                              |                                       |                       |  |  |
| ENVIAR FO                | RMULARIO                                                                                                    |                                                                                                    |                                                                                                    |                              |                                       |                       |  |  |
| ENVIAR FO                | RMULARIO<br>Vide y Selu                                                                                                    | 2                                                                                                    |                                                                                                    |                              |                                       |                       |  |  |
| ENVIAR FO                | RMUL ARIO<br>Vide y Salu<br>Mativa del cor                                                                                                    | d vitacto clente                                                                                                    |                                                                                                    |                              |                                       |                       |  |  |
| ENVIAR FO                | RMULARIO<br>Vide y Salu<br>Motivo del cor<br>Pagos                                                                                                    | d a                                                                                                    |                                                                                                    |                              |                                       |                       |  |  |
| ENVIAR FO                | <b>RMULARIO</b><br>Vida y Salu<br>Mativa del cor<br>Pagos<br>Detalle del co                                                                                                    | d and a construction of the test of the test of test of test of te |                                                                                                    |                              |                                       |                       |  |  |
| ENVIAR FO                | RMULARIO<br>Vide y Salu<br>Motivo del cor<br>Pagos<br>Detalle del co<br>Estado Mar                                                                                                | d  http://www.intercollente http://www.intercollente http://wwww.intercollente http://www.intercollente http://www.interc |                                                                                                    | •                            |                                       |                       |  |  |
| ENVIAR FO                | RMUL ARIO<br>Vide y Salu<br>Metivo del cor<br>Pagos<br>Detalle del co<br>Estado Mari<br>Culentanos en                                                                             | d<br>tacto cliente<br>ntacto cliente<br>ndato                                                                                                    |                                                                                                    |                              |                                       |                       |  |  |
| ENVIAR FO                | RMULARIO<br>Vida y Salu<br>Mativa del co<br>Pagos<br>Detalle del co<br>Estado Mari<br>Cuéntanos en                                                                                | d  ttacto cliente ttacto cliente tdato qué podemos ayudarte*                                                                                                    |                                                                                                    | •                            |                                       |                       |  |  |
| ENVIAR FO                | RMULARIO<br>Vide y Salu<br>Motivo del cor<br>Pagos<br>Detalle del co<br>Estado Mar<br>Cuéntanos en                                                                                | d<br>tacto cliente<br>ntacto cliente<br>dato<br>qué podemos syudarte*                                                                                                    |                                                                                                    | •                            |                                       |                       |  |  |
| ENVIAR FO                | RMUL A RIO<br>Vide y Salu<br>Metive del cor<br>Pagos<br>Detalle del co<br>Estado Mar<br>Cuéntanos en                                                                              | d tacto cliente ntacto cliente udato qué podemos ayudarte*                                                                                                    |                                                                                                    | •                            |                                       |                       |  |  |
| ENVIAR FO                | RMUL A RIO<br>Vide y Salu<br>Mativa del cor<br>Pagos<br>Detalle del co<br>Estado Mari<br>Culentanos en                                                                            | d  ttacto cliente ntacto cliente qué podemos syudarts*                                                                                                    |                                                                                                    |                              |                                       |                       |  |  |
| ENVIAR FO                | RMULARIO<br>Vida y Salu<br>Mativo del cor<br>Pagos<br>Detalle del co<br>Estado Mar<br>Cuéntanos en<br>Estado Mar<br>Sube los do<br>El tamaño máx                                  | d  tacto cliente tacto cliente tacto cliente tacto cliente cumentos que te ayu uno de cada archivo es de                                                                                                    | Iden en tu consulta<br>1048. Puedes adjuntar un máxi                                                                                                    | 54/000<br>mo de 6 archivos.  |                                       |                       |  |  |
| ENVIAR FO                | RMULARIO<br>Vida y Salu<br>Mativo del cor<br>Pagos<br>Detalle del co<br>Estado Mar<br>Cuéntanos en<br>Sube los do<br>El tamaño máx<br>Puedes subirio                              | d d ttacto cliente ttacto cliente dudato qué podemos ayudarte* cumentos que te ayu imo de cada archivo es de a en los siguientes formati                                                                                                    | Jden en tu consulta<br>10MB. Puedes adjuntar un máxi<br>15: . jpg. jpg., png y. pdf.                                                                                                    | skritton<br>skritton         |                                       |                       |  |  |
| ENVIAR FO                | RMULARIO<br>Vida y Salu<br>Motivo del cor<br>Pagos<br>Detalle del co<br>Estado Mar<br>Cuéntanos en<br>Sube los do<br>El tamaño máx<br>Puedes subirio                              | d  tacto cliente  tacto cliente  qué podemos ayudarte*  qué podemos ayudarte*  cumentos que te ayu  imo de cada archivo es de s en los siguientes formati                                                                                                    | Iden en tu consulta<br>10MB. Puedes adjuntar un máxio<br>es. jog. jorg. pog y. pdf.                                                                                                    | survivos.                    | Adjunta el                            | comprobante           |  |  |
| ENVIAR FO                | RMUL A RIO<br>Vida y Salu<br>Mativo del co<br>Pagos<br>Detalle del co<br>Estado Mari<br>Cuéntanos en<br>Estado Mari<br>Cuéntanos en<br>Estado Mari<br>Cuéntanos en<br>Estado Mari | d tacto cliente ttacto cliente ttacto cliente ttacto cliente ttato cumentos que te ayu imo de cada archivo es de a en los siguientes formati                                                                                                    | Jaden en tu consulta<br>10MB. Puedes adjuntar un máxico<br>. jog. jogo. jog y Jod.                                                                                                    | surrooo                      | Adjunta el<br>de activacio<br>mandato | comprobante<br>ón del |  |  |
| ENVIAR FO                | RMUL A RIO<br>Vide y Salu<br>Pagos<br>Detaile del co<br>Estado Mari<br>Culentanos en<br>Sube los do<br>El tamaño máx                                                              | d<br>tacto cliente<br>ntacto cliente<br>ndato<br>qué podemos syudarts*<br>cumentos que te ayu<br>into de cada archivo es de<br>s en los siguientes formati                                                                                                    | Iden en tu consulta<br>1048. Puedes adjuntar un máxio<br>es: jeg. jege. jegg y. jedf.<br>rer tus archivos aquí o                                                                                                    | surtooo                      | Adjunta el<br>de activacio<br>mandato | comprobante<br>ón del |  |  |
| ENVIAR FO                | RMULARIO<br>Vida y Salu<br>Motivo del cor<br>Pagos<br>Detalle del co<br>Estado Mar<br>Culeitanos en<br>Estado Mar<br>Estado Mar<br>Estado Mar                                     | d<br>tacto cliente<br>ntacto cliente<br>ntacto cliente<br>dato<br>qué podemos ayudarts*<br>cumentos que te ayu<br>into de cada archivo es de<br>s en los siguientes formato<br>Puedes arrast<br>ADUL                                                                                                    | Iden en tu consulta<br>10HB. Puedes adjuntar un mäxi<br>19. jpg. jpg., png y. pdf.<br>For tus archivos aqui o<br>INTAR ARCHIVO                                                                                        | surrooo                      | Adjunta el<br>de activacio<br>mandato | comprobante<br>ón del |  |  |
| ENVIAR FO                | RMULARIO<br>Vida y Salu<br>Mativo del cor<br>Pagos<br>Detalle del co<br>Estado Mar<br>Culentanos en<br>Sube los do<br>El temaño máx<br>Puedes subirio                             | d d ttacto cliente ttacto cliente ttacto cliente ttacto cliente ttacto cliente ttacto cliente ttatta o cliente ttatta o cliente ttattat o cliente ttatta o clie | Jden en tu consulta<br>10HB. Puedes adjuntar un máxi<br>15: j.p. j.peg., png y. pdf.<br>rar tus archivos aqui o<br>INTAR ARCHIVO                                                                                      | 54/1000<br>mo de 5 archivos. | Adjunta el<br>de activacio<br>mandato | comprobante<br>ón del |  |  |
| ENVIAR FO                | RMUL ARIO<br>Vida y Salu<br>Motivo del cor<br>Pagos<br>Detalle del co<br>Estado Mar<br>Cuéntanos en<br>Sube los do<br>El tamaño máx<br>Puedes subirio                             | d d tacto cliente ntacto cliente nta | uden en tu consulta<br>10MB. Puedes adjuntar un máxi<br>5: .j.g. j.peg., prag. y.dd.<br>rar tus archivos aqui o<br>INTAR ARCHIVO<br>Vet de 10MB. Máximo 5 archivos para a<br>erece formatos: .j.g. j.peg., prag. y.dd | 54/1000<br>mo de 5 archivos. | Adjunta el<br>de activacio<br>mandato | comprobante<br>ón del |  |  |

En caso de consultas puede comunicarse con nuestro Contact Center llamando al 600 411 1000 en los siguientes horarios de atención.

- Lunes a jueves de 9:00 a 18:00 hrs
- Viernes de 9:00 a 15:45 hrs

También puedes contactarnos a través del formulario https://seguros.sura.cl/contacto/formulario